## 日本社会心理学会第 57 回大会発表資料共有サイト 利用マニュアル

(last updated: 2/4/2016 7:35 AM)

大会準備委員会

#### はじめに

本大会では、年次大会(前・中・後)の研究交流や議論をより充実したものとするために、大会発表資料(当日のプレゼン資料, Supplemental Materials などなんでも)をオンラインで公開・共有できるサイトを開設します.

このサイトは, Society for Personality and Social Psychology の年次大会(SPSP2016)で導入された事例などに 範を取ったもので、単純に言えば、大会発表資料のリンク集です.発表の際に用いるスライドやポスター、あるい は、紙幅の制約によって論文集に掲載することができなかった内容、発表を理解する助けとなる調査項目や実 験手続きなどの詳細資料、あるいは再分析に供することができるデータセットなど、電子化されたものであればど んなファイルでもアップロードすることができます.

サイトは, Open Science Framework(OSF)というプラットフォーム上に開設しています.ご利用いただくためには, OSF上に「プロジェクト」を開設する必要があります.逆に言えば,ほぼそれだけでOKです.公開・共有した内容を修正・削除したい場合は, OSF のアカウントが必要です.

先ほど「リンク集です」と書いたとおり、論文集原稿とは異なり、著作権を学会に委譲していただくものではあり ません.「プロジェクト」の開設は、指定アドレスに E-mail を送信することにより行うことができます.

# 大会発表資料共有サイト https://osf.io/view/jssp2016/

問い合わせは、大会準備委員会(jssp2016@ml.kwansei.ac.jp)まで

# 方法

以下のアドレスに、公開したい資料のファイルを添付した E-mail を送信して下さい.

ポスター発表:jssp2016-poster@osf.io

#### 口頭発表:jssp2016-talk@osf.io

※既に OSF のアカウントを持っている方は、登録アドレスから送信して下さい. 初めて利用する方は、アカウント登録してもかまわな いアドレスから送信して下さい.

E-mailの形式は以下のとおりです.公開される内容にそのまま反映されますが、事後の修正は可能です.

サブジェクト:発表のタイトル 本文:発表のアブストラクト(なくてもかまいません) 添付ファイル:公開したいファイル(複数添付してもかまいません)

### 結果

例えば, サブジ-

サブジェクト:test 本文:test 添付ファイル:HowToRegistOSF(JSSP2016).pdf

として, jssp2016-poster@osf.ioに送信したとしましょう. 問題なく登録されたら, OSFから次の E-mail が届きます.

| Project created on Open Science Framework 受信トレイ x                                                                                                    | ÷ 2                                                      |
|----------------------------------------------------------------------------------------------------|----------------------------------------------------------|
| ■ openscienceframework-noreply@osf.io kwansei.ac.jp 経由<br>To asarin                                                                                                    | 7:12 (0 分前) 🏠 🔺 🔻                                        |
| ス 英語 → > 日本語 → メッセージを翻訳                                                                                                    | 次の言語で無効にする: 英語 🗙                                         |
| Hello MIURA Asako,                                                                                                    |                                                          |
| Congratulations! You have successfully added your Japanese Society of Social Psy<br>Open Science Framework (OSF).                                                                                                    | chology 2016 poster to the                               |
| You now have a permanent, citable URL, that you can share: <a href="https://osf.io/v8c3g/">https://osf.io/v8c3g/</a> . Society of Social Psychology 2016 may be viewed at the following link: <a href="https://osf.io">https://osf.io</a> | All submissions for Japanese<br><u>/view/jssp2016/</u> . |
| Get more from the OSF by enhancing your project with the following:                                                                                                    |                                                          |
| Collaborators/contributors to the submission                                                                                                    |                                                          |
| Charts, graphs, and data that didn't make it onto the submission                                                                                                    |                                                          |
| Links to related publications or reference lists                                                                                                    |                                                          |
| <ul> <li>Connecting other accounts, like Dropbox, Google Drive, GitHub, figshare a<br/>integration. Learn more and read the full list of available add-ons: <u>http://os</u></li> </ul>                                                   | and Mendeley via add-on<br>if.io/getting-started/#addons |
| To learn more about the OSF, visit: http://osf.io/getting-started                                                                                                    |                                                          |
| Sincerely yours,                                                                                                    |                                                          |

The OSF Robot

お読みになると一目瞭然ですが、あなたの資料に付与されたURL(ここでは<u>https://osf.io/v8c3q/</u>)にアクセスする と、先ほど送信した内容がOSFの「新規プロジェクト」として反映されていることが分かります.内容を確認して、そ のままであればこれ以上何もしなくてもかまいません.内容の変更や削除をしたければ、OSFにログインする必 要があるので、初めて利用される方には、新規アカウントのパスワードを設定するためのURLを知らせる E-mail が別途届きます.指示に従って、手続きして下さい.

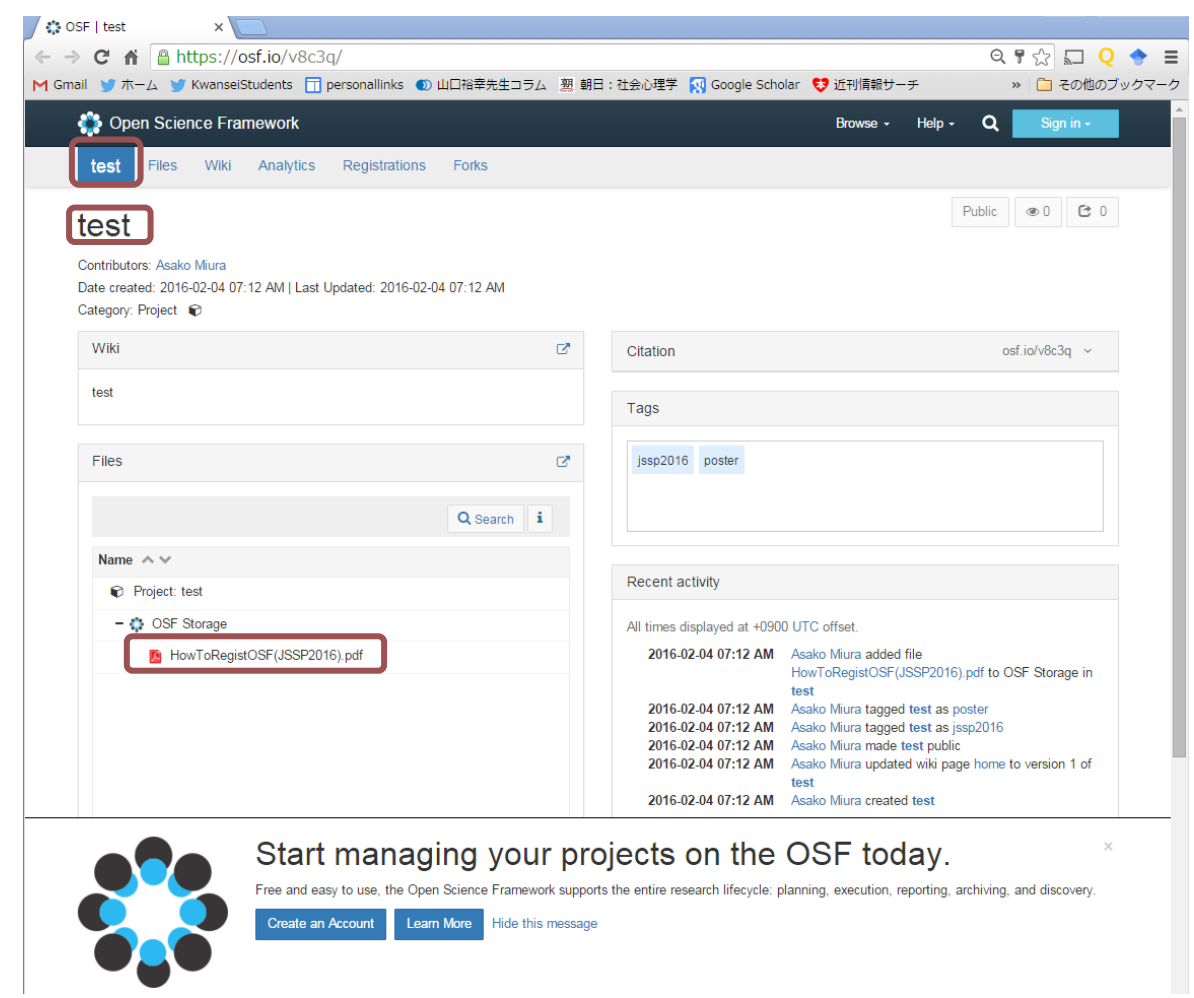

大会発表資料共有サイト(<u>https://osf.io/view/jssp2016/</u>)も確認しましょう. 無事リストされているはずです.

| 🛟 Open Science Framework                                   | My Dashboard | Browse + | Help +   | م 🏨 | Asako Miura | ٥  | • |
|------------------------------------------------------------|--------------|----------|----------|-----|-------------|----|---|
| Japanese Society of Social Psychology 2016 Posters & Talks |              |          |          |     |             |    |   |
| Add your poster or talk   Conference homepage 🗗            |              |          |          |     |             |    |   |
|                                                            | Search       |          |          |     |             |    |   |
| Title AV                                                   | Author 🔨 🗸   |          | Category | ~ ~ | Downloads   | ~~ |   |
| test                                                       | Miura        |          | poster   |     | ۵ 🛓         |    |   |

プロジェクトの内容修正やファイルの入替、あるいはそれぞれの削除の際は、以下を覚えておくと便利です.

- ▶ プロジェクトを非公開にする: Make Private をクリック
  - ◆ →大会発表資料共有サイトに表示されなくなりますが、プロジェクトは残っています

| Open Science Framework                               |                                     |                                   |                 |                    |            |              | <mark>これがログインした状態です→</mark> 🛞 Asako Miura) 🌣 🕞 |
|------------------------------------------------------|-------------------------------------|-----------------------------------|-----------------|--------------------|------------|--------------|------------------------------------------------|
| test                                                 | Files                               | Wiki                              | Analytics       | Registrations      | Forks      | Contributors | Settings                                       |
| test                                                 |                                     |                                   |                 |                    |            |              | Make Private Public 🗲 + 👁 0 🔁 0                |
| Contributo<br>Date creat<br>Category:<br>Description | ed: 2016-0<br>Project<br>n: No desc | Miura<br>02-04 07:<br>Description | :12 AM   Last ( | Jpdated: 2016-02-0 | 4 07:12 AM |              |                                                |

- プロジェクトを削除する: Settings から Delete project をクリック
  - ◆ →プロジェクトが削除され、大会発表資料共有サイトでも表示されなくなります

| 🛟 Open Science Framework                                 | My Dashboard Browse - Help - 🔾 饑 Asako Mura 🌩 🕞                                                                                                    |
|----------------------------------------------------------|----------------------------------------------------------------------------------------------------|
| test Files Wiki Analytics Registrations                  | Forks Contributors Settings                                                                                                    |
| Configure Project                                        | Configure Project                                                                                                    |
| Select Add-ons<br>Configure Wiki<br>Configure Commenting | Category. Project   A top-level project's category cannot be changed.                                                                                                    |
| Configure Email Notifications                            | A project cancel be deleted if it has any components within it. To delete a parent project, you must first delete all child components by visiting their settings pages.<br>Delete project |

▶ 特定のファイルを削除する:Files で当該ファイルをクリックし、Delete をクリック

# 補足:E-mailによらず,既存の/新規作成したOSFプロジェクトを追加したい場合

※ワークショップの資料提供などにもご活用いただければ幸いです ※ただし、talk や poster のタグを追加しても反映されず一律で poster 認定されてしまいます

- (1) OSF にログインし, 追加したい既存プロジェクトを開く, あるいは新規プロジェクトを作成する
- (2) Tags に"jssp2016"を追加する
- (3) Private にしている場合は Make Public をクリックして公開する
- (4) <u>https://osf.io/view/jssp2016/</u>に上記プロジェクトがリストされていることを確認する